# **滙豐金融證券(亞洲)有限公司** 研究報告用戶手冊

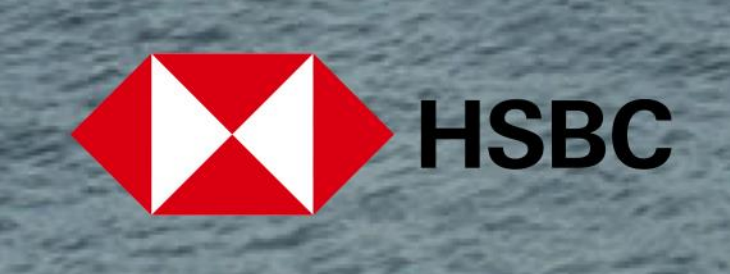

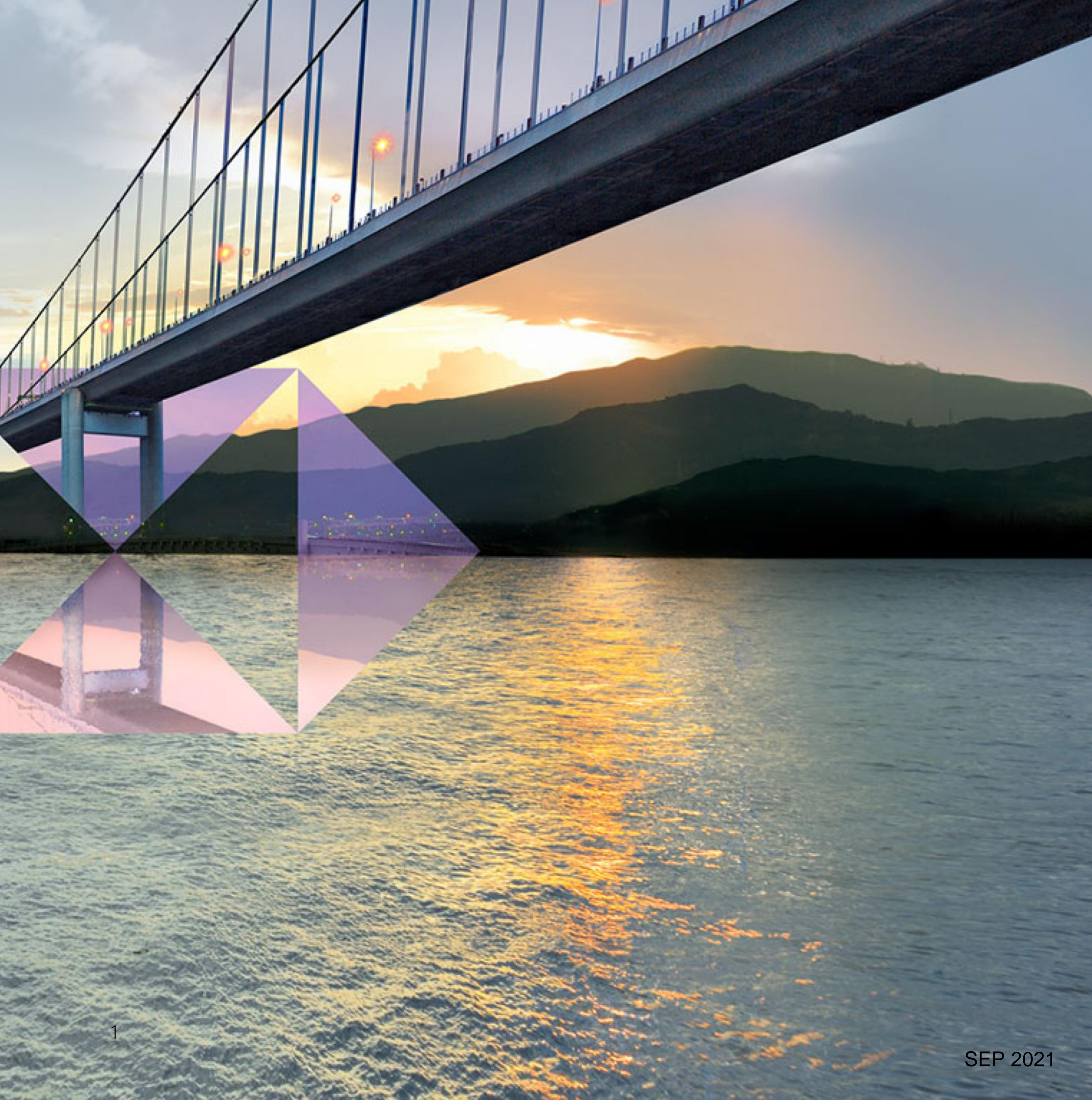

目錄

#### 研究報告 滙豐金融流動交易 網上交易服務

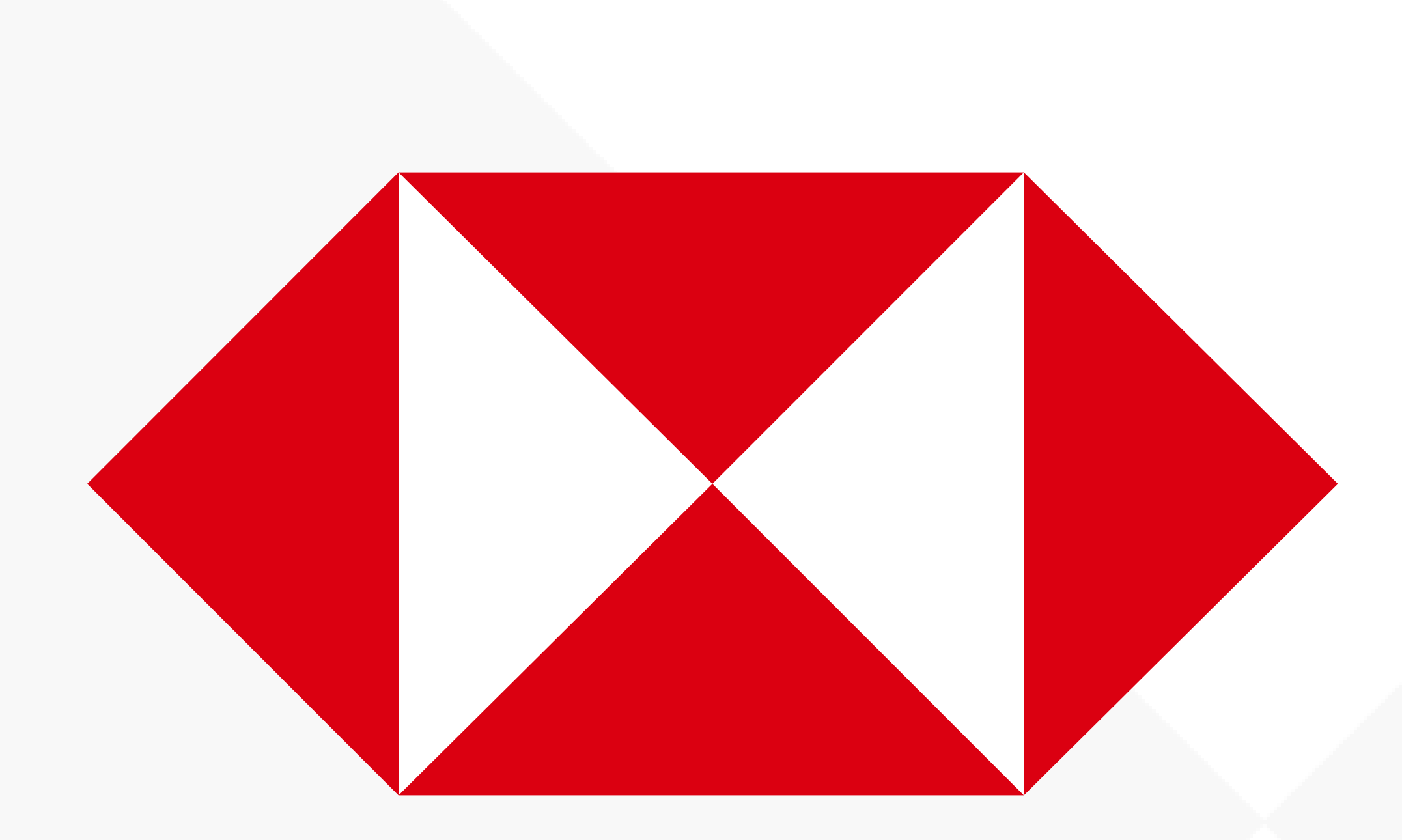

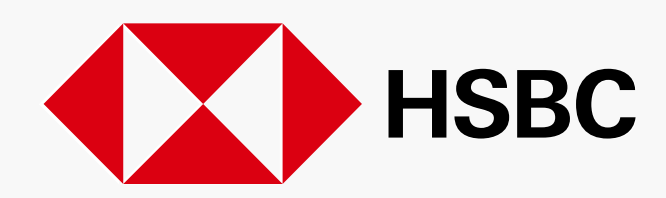

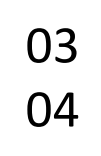

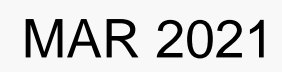

## 滙豐金融網上交易

### 研究報告

|  | 10:22                          |          | ···· 🗢 🔳) |                    | 10:13                |        |    |
|--|--------------------------------|----------|-----------|--------------------|----------------------|--------|----|
|  |                                | 更多       |           |                    | <                    | 研究報告   |    |
|  | ② 交易記錄查                        | > 交易記錄查詢 |           |                    | 公司                   |        | 行業 |
|  | ○ 賬戶結餘                         |          |           |                    | 最新的報告                | 公司條件搜尋 |    |
|  | 山 新股認購                         |          | >         |                    | 報告 (只提供英文)           |        |    |
|  | 公司活動                           |          | >         | 2                  | 港華燃氣<br>19/03/2021   |        |    |
|  | □ 研究報告                         |          | >         |                    | 統一企業中國<br>19/03/2021 |        |    |
|  | ☑ 電郵與最新消息                      |          | >         |                    |                      |        |    |
|  | 設定和偏好                          |          |           |                    | 香港中華煤氣<br>19/03/2021 |        |    |
|  | 5 賬戶服務                         | >        |           | 萬科企業<br>18/03/2021 |                      |        |    |
|  | . 應用程式設定                       |          | >         |                    | 微博公司                 |        |    |
|  | ② 幫助                           | >        |           | 18/03/2021         |                      |        |    |
|  | ◎ 聯絡我們                         |          | >         |                    | 華潤電力<br>18/03/2021   |        |    |
|  | 登出                             |          |           |                    | 電能實業<br>17/03/2021   |        |    |
|  | 上一次成功登入時間:在2021年03月22日17:54(香港 |          |           |                    | 長江基建集團<br>17/03/2021 |        |    |
|  | 投資組合監察                         | ₹表 買入    | 市場資訊 更多   |                    |                      |        | _  |

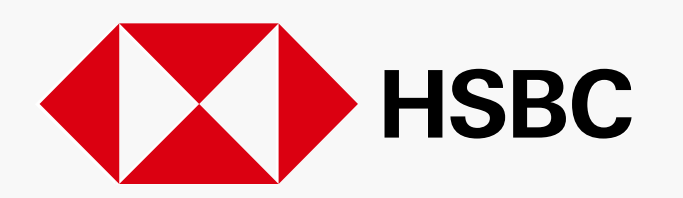

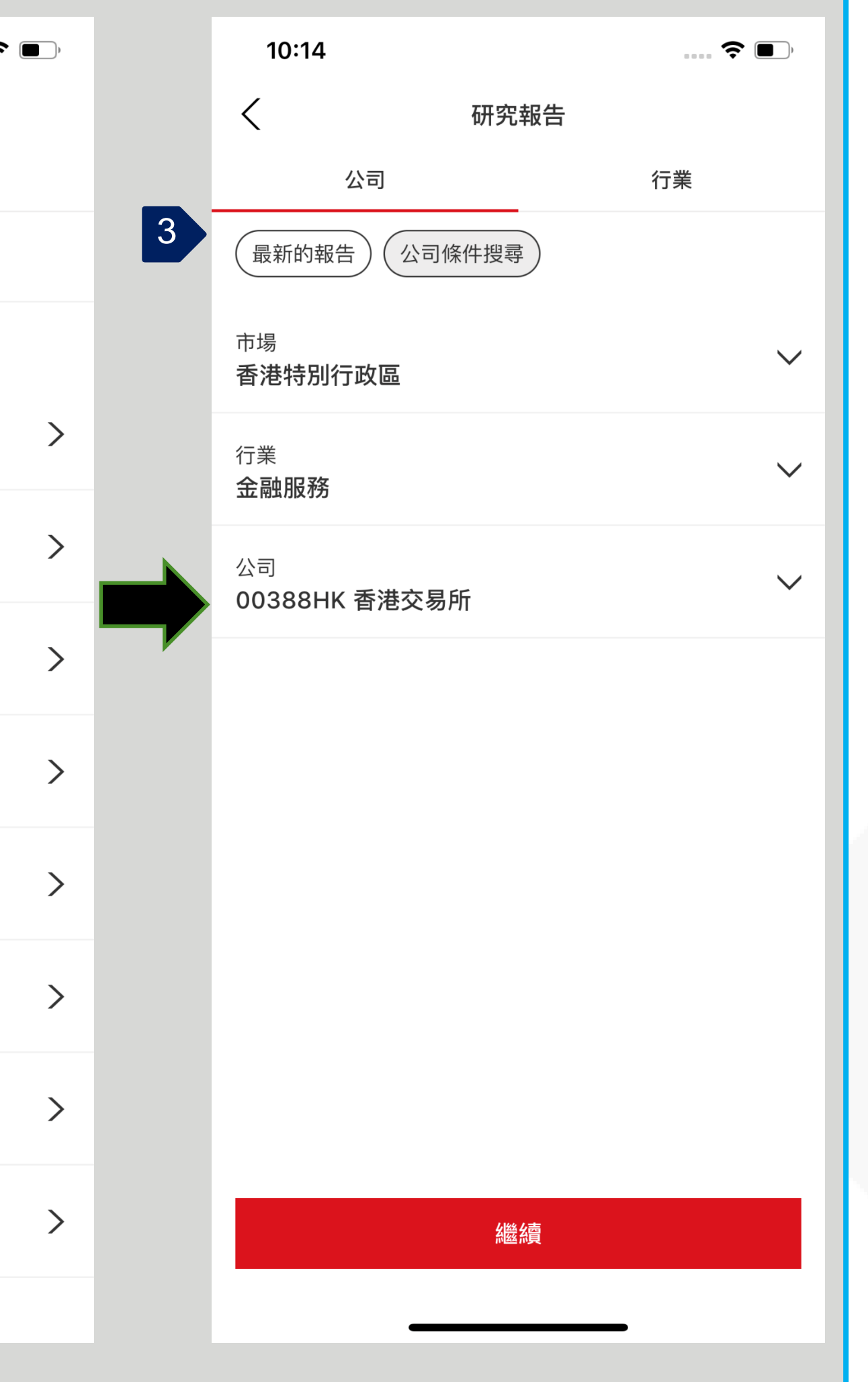

您可以按照以下步驟閱覽研究報 告:

- 1. 按頁面底部「更多」的選項, 再按「研究報告」。
- 2. 在同意聲明、條款及細則後, 您將能夠查看最新的研究報 告。
- 3. 您也可以按照市場,公司或行 業搜尋。

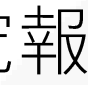

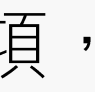

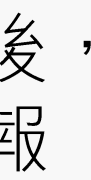

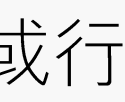

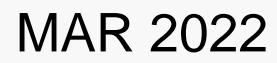

## 滙豐金融網上交易

研究報告

| 雅豊     投資組合     市場資訊     交易狀況                                                        | 我的賬戶 更多     | ▶ ○ ○ ○ ○ ○ ○ ○ ○ ○ ○ ○ ○ ○ ○ ○ ○ ○ ○ ○ |
|--------------------------------------------------------------------------------------|-------------|-----------------------------------------|
| 更多         新股認購         研究報告           公司活動         2           小丁 プン 平文 古         2 |             |                                         |
| 公司 行業<br>市場                                                                          | 最新的報告       |                                         |
| 選擇叩場   行業   選擇行業                                                                     | 3           |                                         |
| 公司<br>選擇公司                                                                           | 暫沒有相關的研究報告。 |                                         |
| 繼續 C 重設                                                                              |             |                                         |

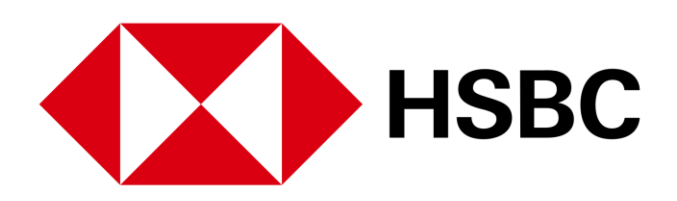

您可以按照以下步驟閱覽研究 報告:

- 1. 按頁面上方的「更多」。
- 選擇「研究報告」。同意 聲明、條款及細則後,您將 能夠查看最新的研究報告。
- 您也可以按照市場,公司或 行業搜尋。

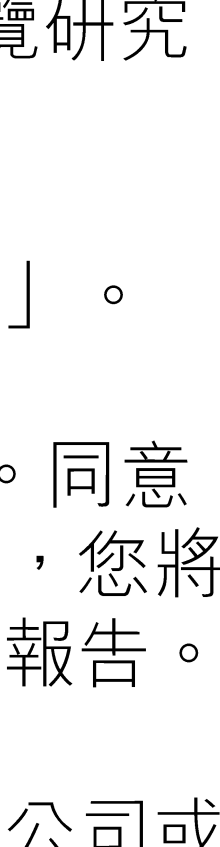

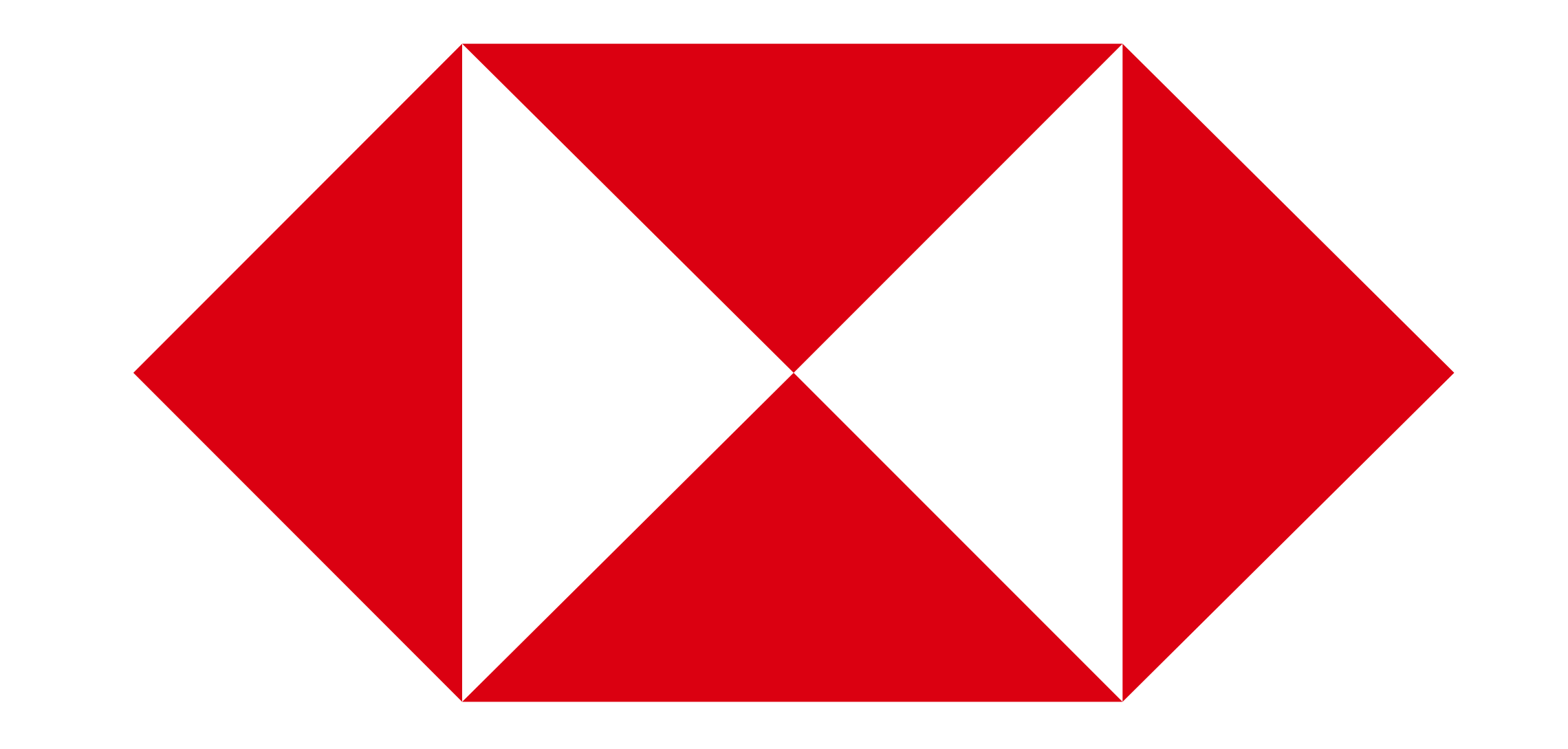